## 参考資料の検索

ご存知でしたか?... ヘルプメニューから TNT 製品の参考資料を検索できます。

## 参考資料の検索によって...

- オンラインで入門書やクイックガイド、オンラインリファレンスマニュアルにアクセスできます。
- あらかじめ構築されたインデックスを使って資料の中の単語やトピックスを検索できます。
- 参考資料はすべて PDF です。

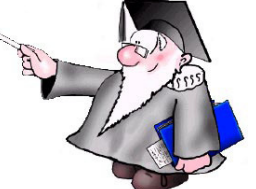

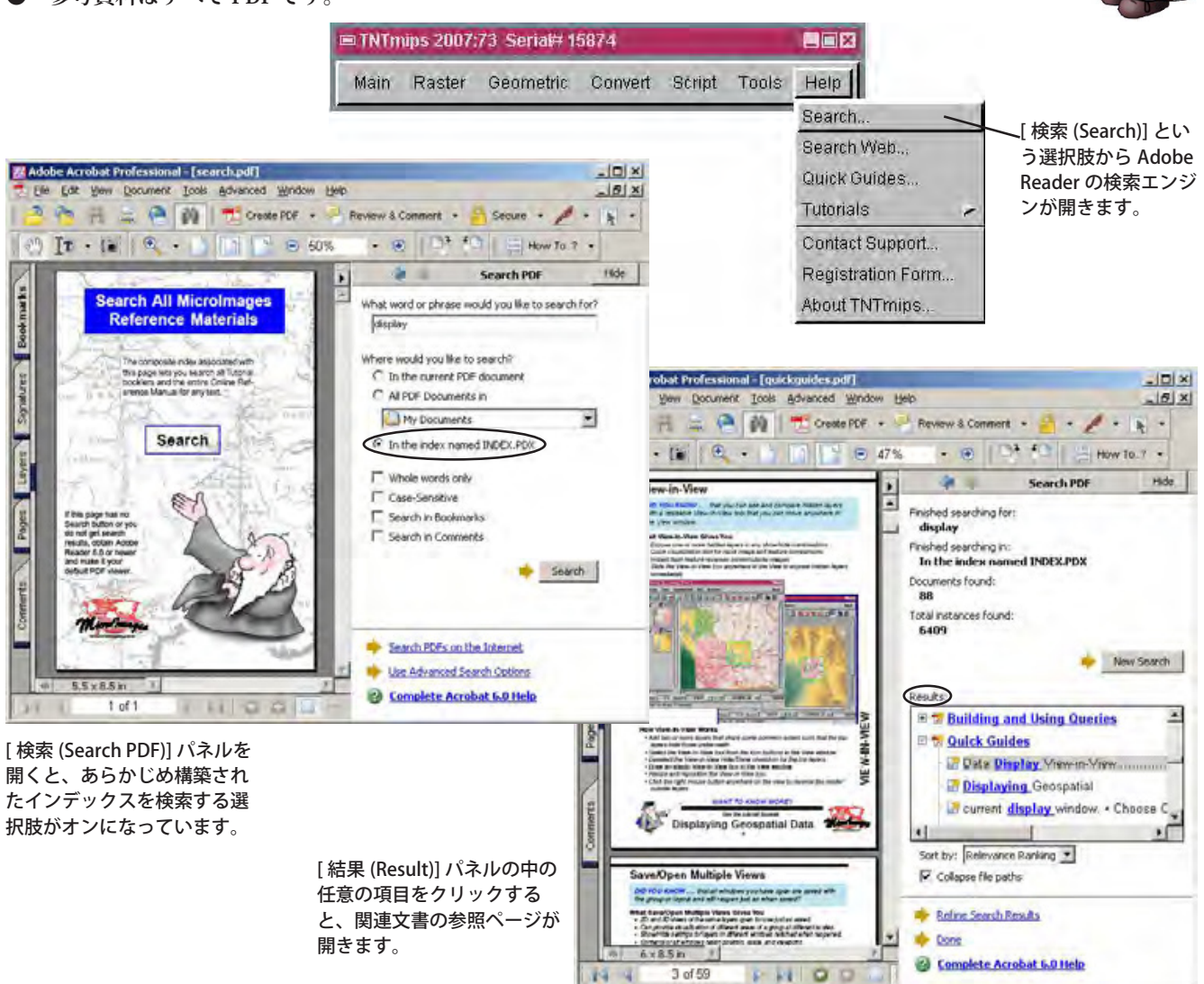

## 参考資料を検索する方法

- [ヘルプ (Help)]>[ 検索 ] を選ぶと、Acrobat Reader が起動します。
- [検索]ボタンをクリックして、[検索]パネルを開きます。
- 調べたいトピックを入力します。
- [検索]パネルの[検索]ボタンをクリックします。
- [結果]パネルをスクロールして結果のリストを見ます。
- 結果のリストの任意の項目をクリックすると、検索したトピックをハイライト表示した文書が開きます。

## さらに知りたいことがあれば...

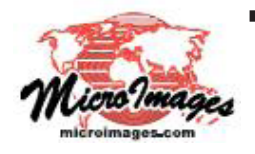

以下のテクニカルガイドをご覧ください:

オンライン検索機能 (Online Search Capabilities) (翻訳)株式会社 オープン GIS 東京都墨田区吾妻橋 1-19-14 紀伊国屋ビル 1F Tel: (03)3623-2851 Fax: (03)3623-3025 E-mail: info@opengis.co.jp